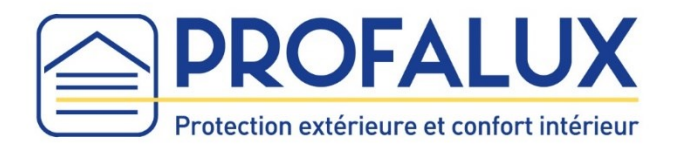

# Notice d'installation Ajouter des Equipements sur la Box TaHoma Switch

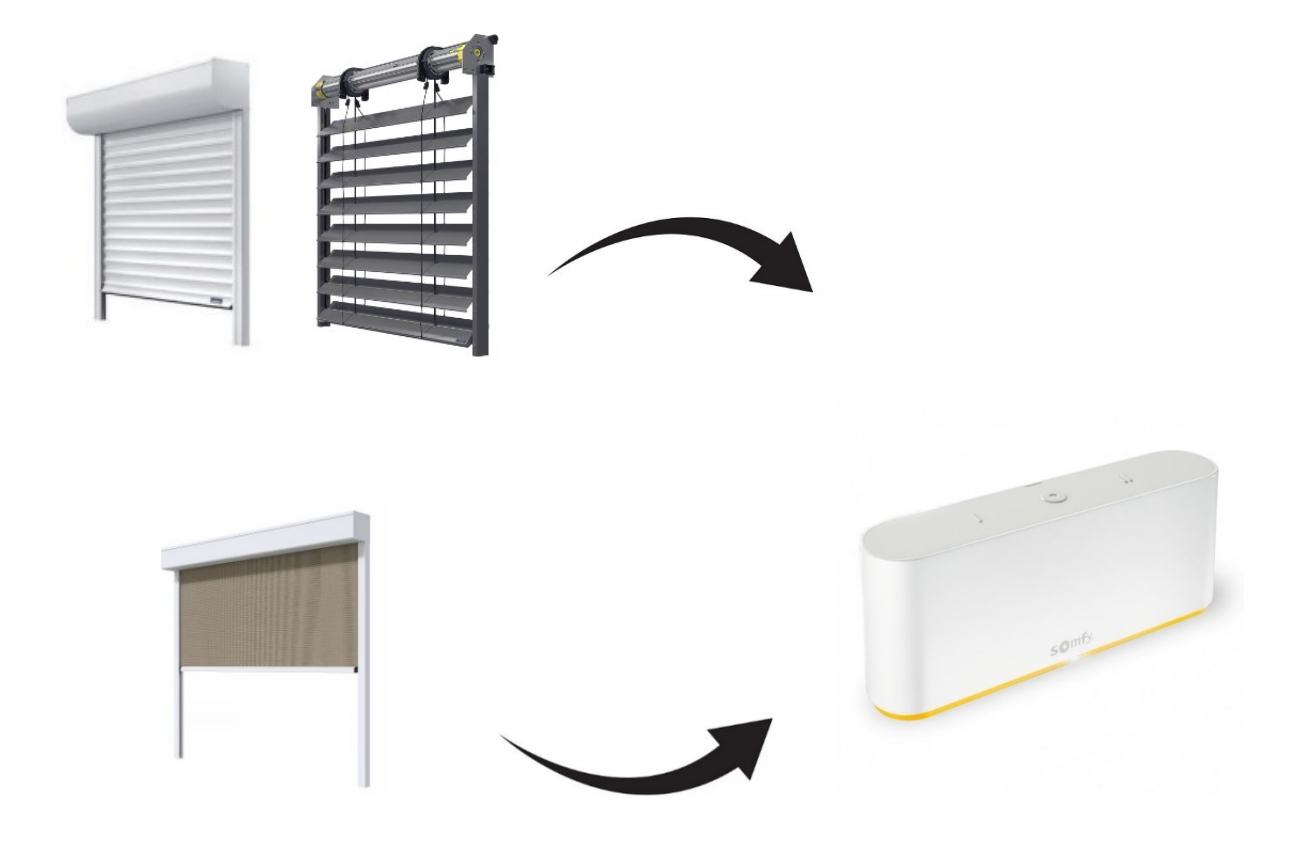

SOMMAIRE

## **CONDITION PRÉALABLE**

#### Compatibilité :

La box TaHoma Switch est compatible **uniquement** avec les Volets Roulants, les BSO et les Stores qui ont la motorisation CalypshOme : **L'écosystème radio Zigbee**.

Sur la lame finale de votre Volet / BSO/ Store, repérer sur l'étiquette grise le numéro de commande qui commence par un « C » en dessous de **Produit Certifié par CSTB**.

Pour un **Volet Roulant**, si le numéro de commande est **inférieur** au **C22-092846** alors le Volet Roulant n'est **pas compatible** avec la TaHoma Switch.

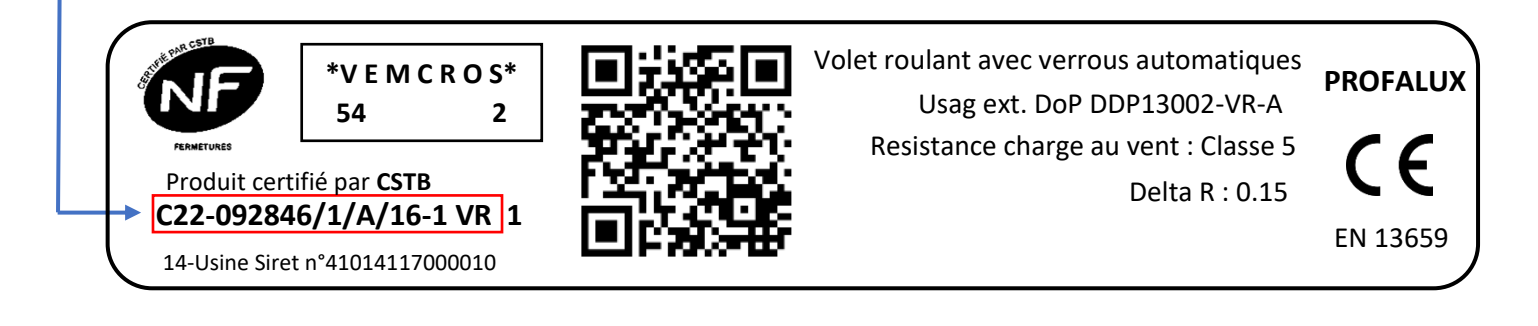

Pour un **BSO ou Store**, si le numéro de commande est **inférieur** au **C23-012467** alors le BSO ou Store n'est **pas compatible** avec la TaHoma Switch.

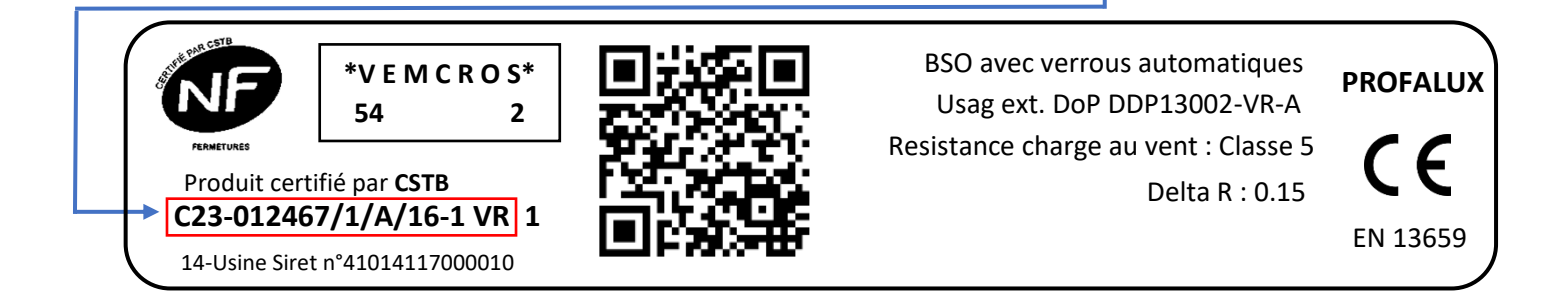

<u>Prérequis :</u> Il n'est **pas possible** qu'un Volet/ BSO/ Store qui est dans la box TaHoma Switch possède **une télécommande supplémentaire** ou **une télécommande générale ZOE**.

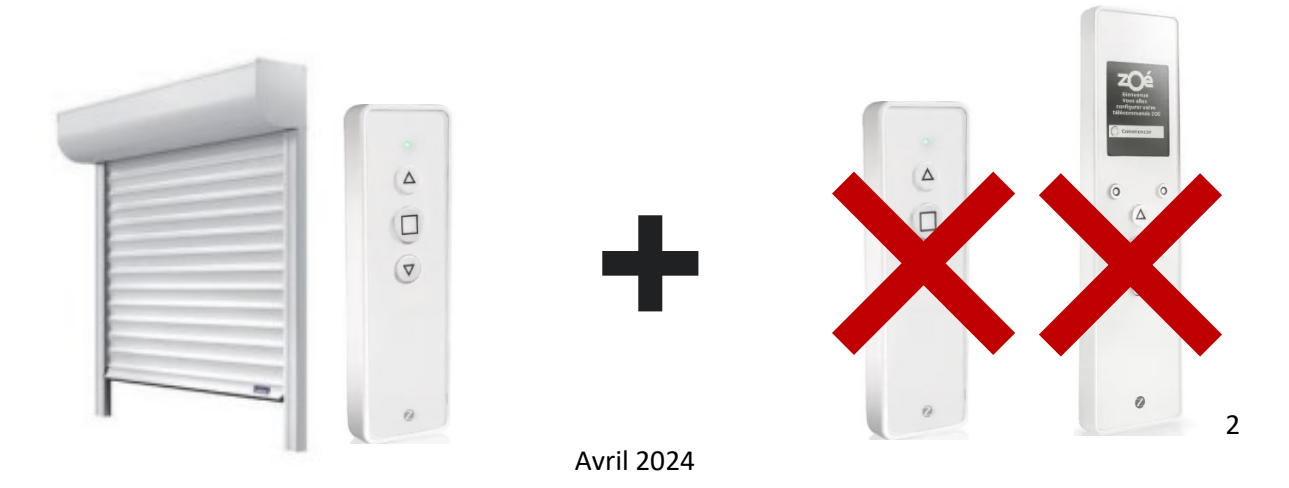

### A/ AJOUTER DES EQUIPEMENTS SUR LA TAHOMA SWITCH

**ETAPE 1 :** Installer la box TaHoma<sup>®</sup> Switch : télécharger l'application TaHoma by Somfy puis créer un compte en suivant l'assistant Somfy.

ETAPE 2 : Si vous ne possédez pas une télécommande générale ZOE, passer à l'ETAPE 3.

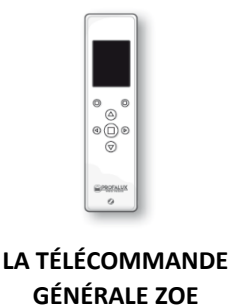

### tálácommando gánáralo ZOE il faut la supprimer o

Si vous possédez une télécommande générale ZOE, il faut la supprimer car elle ne pilotera plus les Equipements. Suivre la procédure :

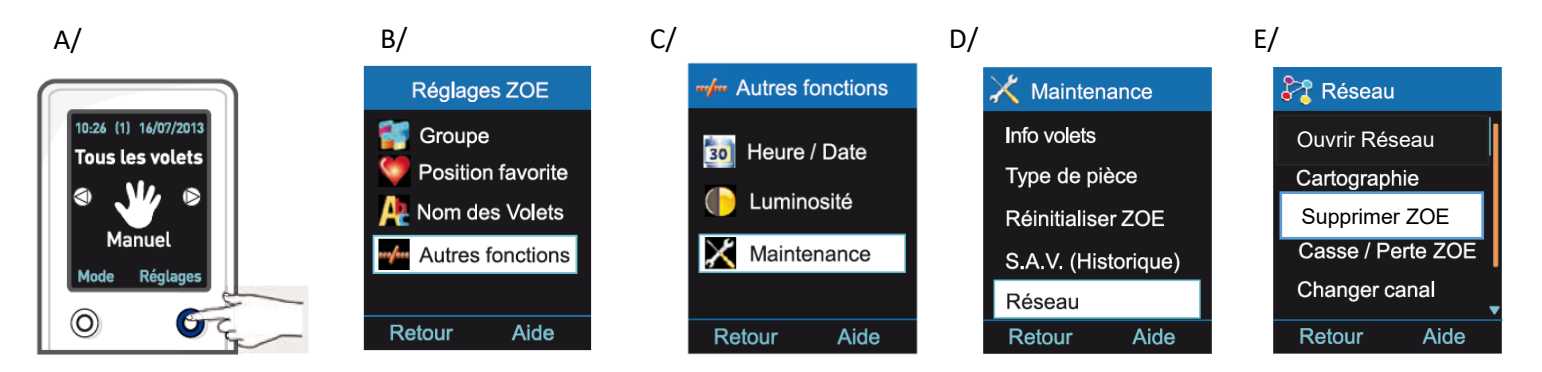

**ETAPE 3 :** Vérifier que chaque Equipement fonctionne avec sa télécommande. Dans le cas échéant, cliquer <u>https://www.profalux-pro.com/depannage/</u>.

**ETAPE 4**: Lancer l'application TaHoma by Somfy sur votre smartphone et cliquer sur « Ajouter un équipement » puis suivre les instructions.

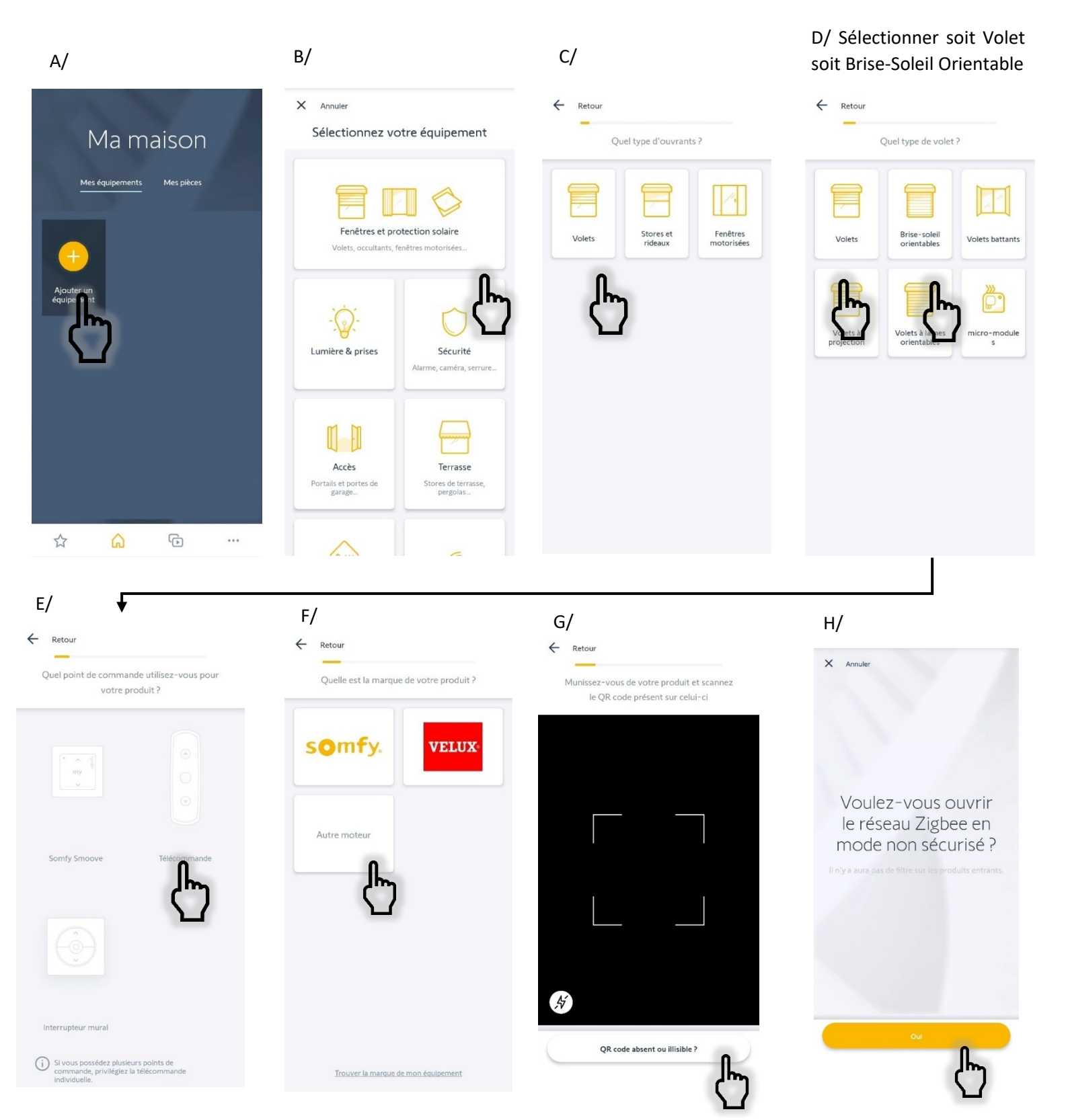

| Vous ave | z 3 minute | s pour passe<br>appairag | e votre pro | duit en mode |
|----------|------------|--------------------------|-------------|--------------|
|          |            |                          |             |              |
|          |            |                          |             |              |
|          |            | 02:54                    |             |              |
|          |            | 02.34                    |             |              |
|          |            |                          |             |              |
|          |            |                          |             |              |

**ETAPE 5**: L'écran vous affiche que **vous avez 3 minutes pour ajouter vos Equipements** dans le réseau de la TaHoma Switch.

**ETAPE 6 :** Prendre la télécommande du Volet /BSO /Store de l'installation le plus proche de la TaHoma Switch, **appuyer une fois sur R** puis sur **le bouton Montée**.

Si le Volet/ BSO/ Store n'est pas détecté sur la TaHoma Switch, il sera à ajouter en dernier.

Passer au second Volet/ BSO/ Store le plus proche de la TaHoma Switch et reprendre à l'<u>ETAPE 4</u>.

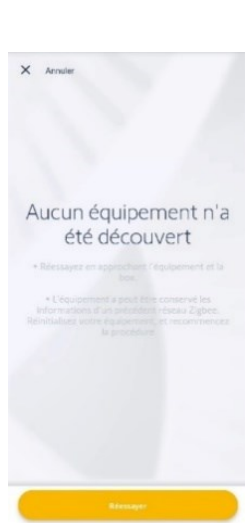

ETAPE 7 : L'application affiche « 1 Volet détecté ! ». Vous pouvez le renommer et le tester.

|                                                            | ← Retour                  | Testez votre équipement<br>Cliquez sur l'icône pour le piloter :                                                 |
|------------------------------------------------------------|---------------------------|----------------------------------------------------------------------------------------------------|
| 1 volet détecté !<br>Cliquez sur l'icône pour le piloter : | Renommer votre équipement | → C                                                                                                    |
| ZioBEE<br>(Kol32/Z)                                        | Nom<br>ZIGBEE (6032/2)    | Screen                                                                                                    |
|                                                            | Voi<br>Cor<br>pro         | us rencontrez un problème ?<br>nsulter PROFA'DEP et les TUTOS :<br>ofalux-pro.com/depannage                      |
|                                                            |                           | En cas de besoin, appeler SOS Poseurs au<br>04 50 98 78 60 du lundi au vendredi<br>De 8h à 12h et de 14h à 17h30 |